## How to Track Inspections on DEP Oil and Gas Mapping Website

-Go to: http://www.depgis.state.pa.us/PaOilAndGasMapping/

## -Click Continue

-To search for well site by county and municipality, click on "Search for Oil and Gas Wells" in the bottom of the left hand column.

-Click "by County and Municipality" -Input County and Municipality and Click on "Get Wells". This will only show sites within the municipality. For a broader search, just search by county.

-Once you have the correct map, close the "Search by Municipality" window.

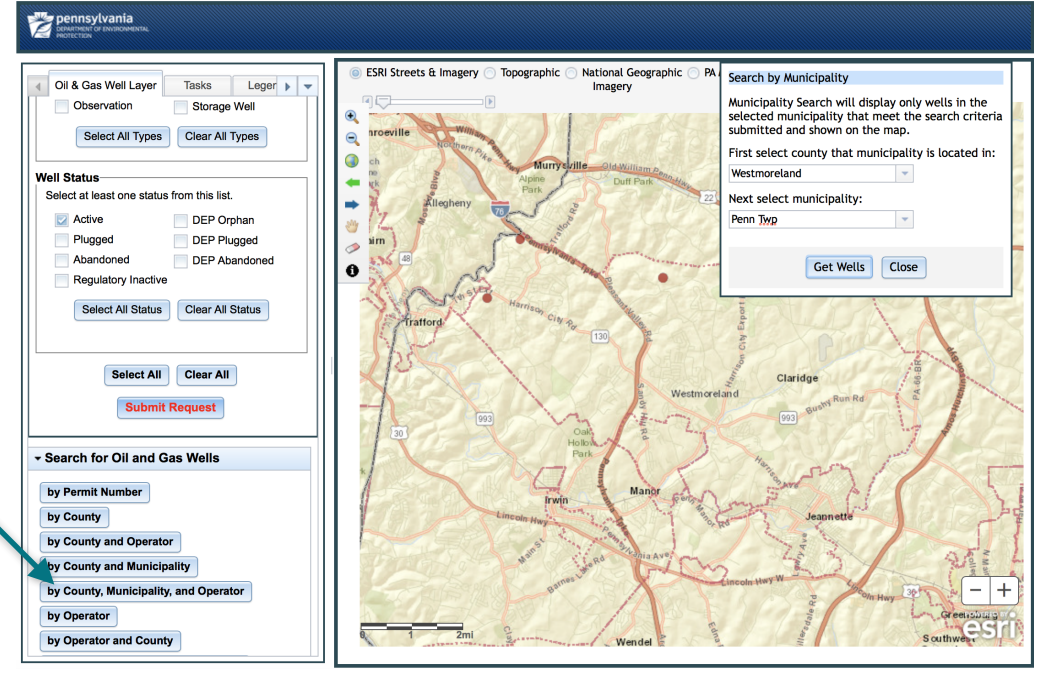

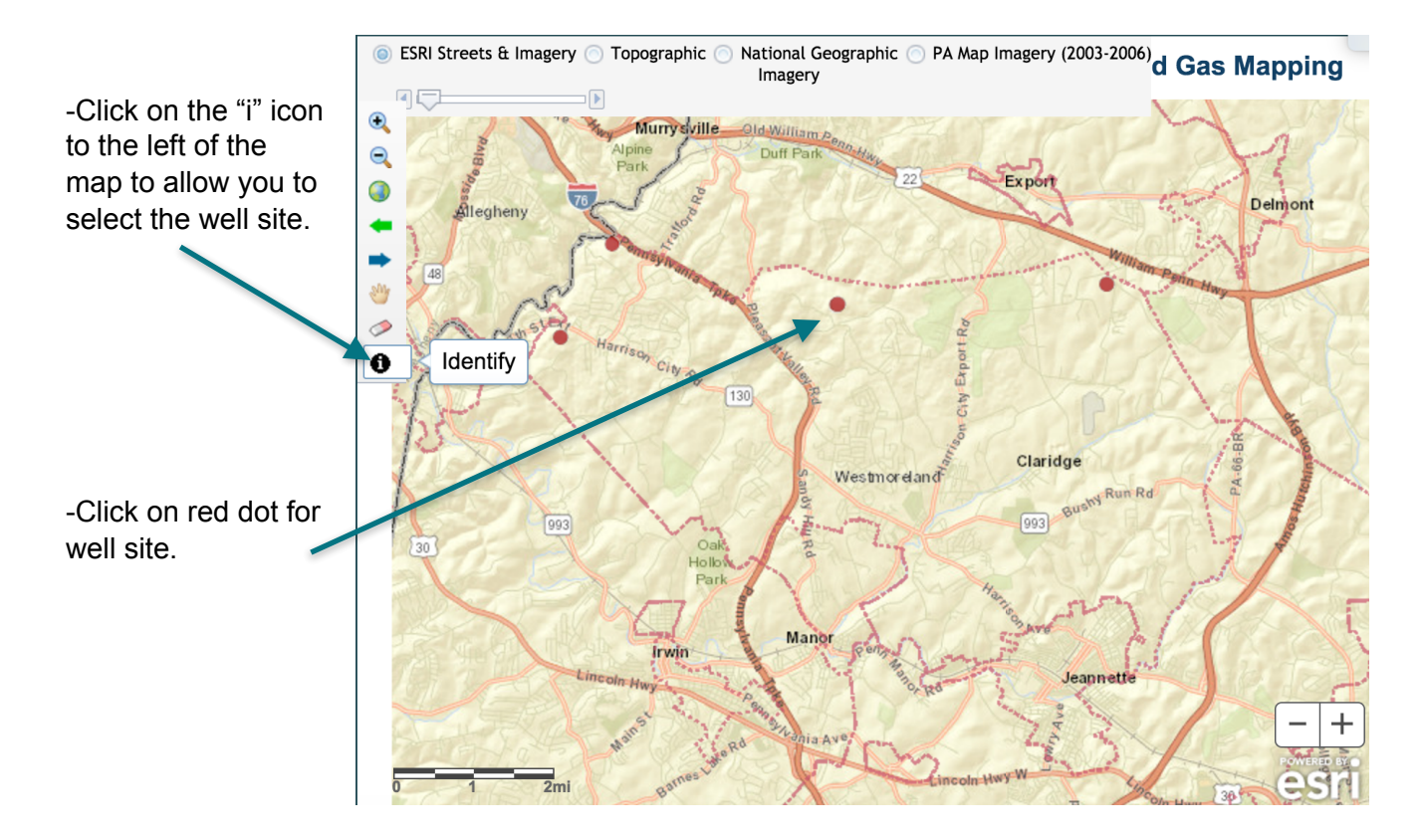

-Click on the dot for the well site, scroll down in the window that pops up to click on "Display Inspections."

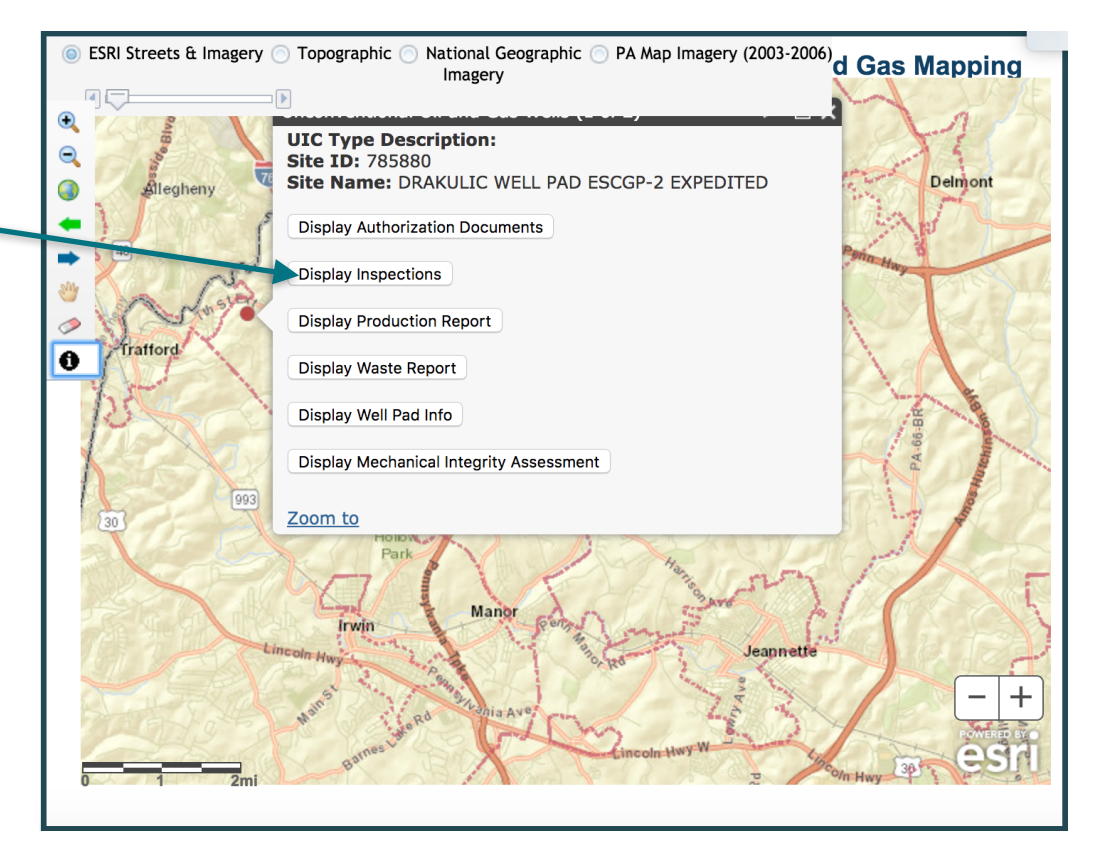

|                    | ennsylvan              | 13<br>LATURAL                        |                   |                             |                              |                     |            |                |                                                                   |                                                           |
|--------------------|------------------------|--------------------------------------|-------------------|-----------------------------|------------------------------|---------------------|------------|----------------|-------------------------------------------------------------------|-----------------------------------------------------------|
|                    | NOTECTION              | Inspections                          |                   |                             |                              |                     |            |                |                                                                   |                                                           |
| This will bring up | il & Gas W<br>Observa  | Inspection ID                        | Date<br>Inspected | Inspection Type             |                              | Inspection Results  |            | Violation<br>s | Operator<br>Response                                              | Inspectio                                                 |
| nformation about   | Select                 | 2508007                              | 07/28/20<br>16    | Routine/Comple              | te Inspection                | No Violations N     | oted       | 0              | No                                                                |                                                           |
| he inspection and  | Status<br>ect at least | 2507929                              | 07/28/20<br>16    | Routine/Complete Inspection |                              | No Violations Noted |            | 0              | No                                                                |                                                           |
|                    | Active<br>Plugged      | 2507952                              | 07/28/20<br>16    | Routine/Comple              | te Inspection                | No Violations No    | oted       | 0              | No                                                                |                                                           |
|                    | Abandor<br>Regulato    | Dist                                 |                   |                             |                              |                     | 10-1-1-1-1 | 0              |                                                                   |                                                           |
|                    | Select                 | D Inspected                          | nspection 1       | Гуре                        | Inspection I                 | Results             | s          | Response       | Inspection (                                                      | Comments                                                  |
|                    |                        | 05/04/20<br>17 Administrative        |                   | e/File Review               | No Violations Noted 0        |                     | 0          | No             | At 8:37 Operator (Dave water currently being di                   |                                                           |
|                    | v                      | 05/01/20<br>17                       | loutine/Parti     | al Inspection               | Outstanding '<br>Viols Req'd | Violations -        | 5          | No             | At the time of<br>the "sedimen<br>from installed<br>appearance. I | f inspectior<br>t basin" apj<br>l compost f<br>Jpdate Dep |
| - Sea              | arch for (             |                                      |                   |                             |                              |                     |            |                |                                                                   |                                                           |
| by                 | Permit Nu<br>County    | Inspection ID                        | Date<br>Inspected | Inspection Typ              | be                           | Inspection Res      | sults      | Violation<br>s | Operator<br>Response                                              | Inspectio                                                 |
| by                 | County an              | 2591458                              | 05/08/20<br>17    | Drilling/Alteration         | n                            | No Violations No    | oted       | 0              | No                                                                | Rig drilled                                               |
| by t               | County an              | 2590339                              | 05/04/20<br>17    | Drilling/Alteration         | on                           | No Violations No    | oted       | 0              | No                                                                | Rig drilling                                              |
| by                 | Operator               | 2589489 05/01/20 Drilling/Alteration |                   | on                          | No Violations Noted          |                     | 0          | No             | Rig drilling                                                      |                                                           |